# T-BERD/MTS 5800 Portable Network Tester

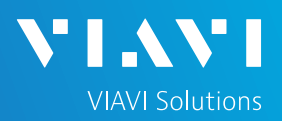

# QUICK CARD

## Serial Datacom Bit Error Rate Testing (BERT)

This quick card describes how to configure the T-BERD 5800 as Data Terminal Equipment (DTE) and run a Bit Error Rate Test on a Serial Datacom interface with typical configuration settings. Please refer to the T-BERD 5800 Testing Manual for an explanation of all settings.

- T-BERD/MTS 5800 with Transport software release V31.2.1 or greater
- Datacom Expansion Module (VIAVI Part# C5DEM)
- USB Type B to USB Type A cable
- One of the following Datacom cables to connect the Datacom Expansion Module to the line under test:
  - RS-232/V.24, EIA-530 Cable (VIAVI Part# CB-21148994-002)
  - o RS-449/V.36 Cable (VIAVI Part# CB-21144332-002)
  - V.35 Cable (VIAVI Part# CB-21148995-002)

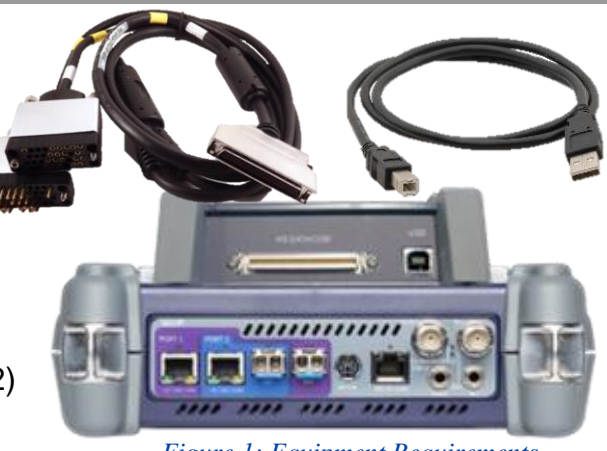

Figure 1: Equipment Requirements

### CONNECT TO LINE UNDER TEST

- Connect the **USB Type B to USB Type A cable** to the Datacom Module and the USB port on the side of the T-BERD 5800.
- Connect the desired **Datacom cable** to the Datacom Expansion Module.
- Use the connector labeled "To DCE" to connect to the line under test.

## LAUNCH TEST

- 1. Press the **Power button** (b) to turn on the T-BERD.
- Tap the **Datacom** icon Patacom at the top of the launch screen.

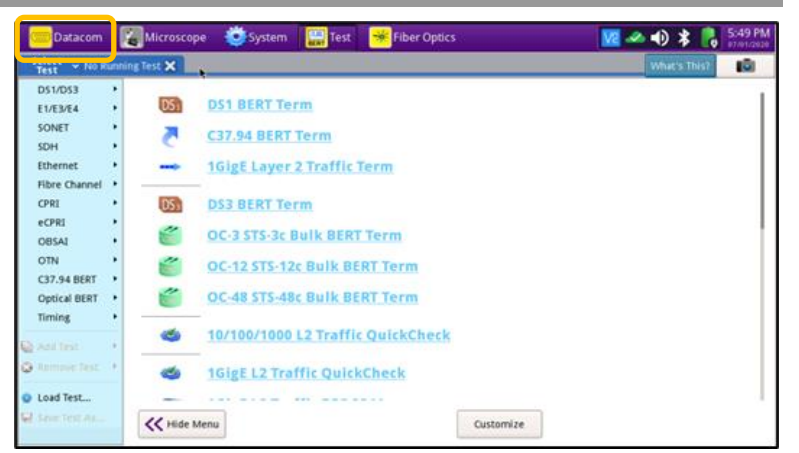

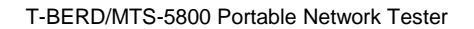

# T-BERD/MTS 5800 Portable Network Tester

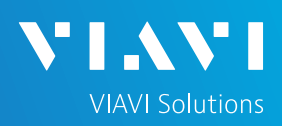

# QUICK CARD

### CONFIGURE TEST

- The following Information is needed to configure the test:
  - Interface (RS-232/V.24, EIA-530, RS-449/V.36, or V.35)
  - Signal Mode (Balanced or Unbalanced)
  - Timing Mode (Synchronous or Asynchronous)
  - Rx Timing Source (Internal or Interface)
  - Tx Timing Source (Internal or Interface)
  - Out of Band Flow Control (On or Off)
  - Test Patterns(s)
  - BER Pass/Fail Threshold
- 1. Press the **Setup** soft key : on the top right side of the screen.
- 2. Tap 🧔 Reset to Default
- 3. Press **Vok** to continue.
- 4. Select the indicated folders and configure your test as follows. Leave all other values at default, unless specified in the work order.

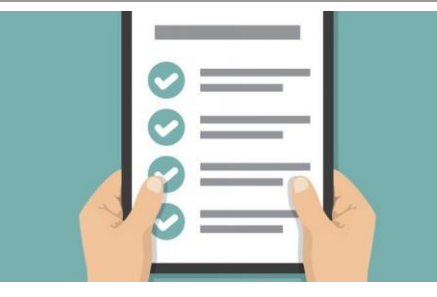

Figure 3: Work Order

| Datacom             | scope 💽 System 🚟 Test 🏾 😽 Fiber O        | ptics       | <u>v</u> e 🗠 🌒 🖇 | 07/01/2020 |
|---------------------|------------------------------------------|-------------|------------------|------------|
| Interface<br>Timing |                                          |             |                  | -          |
| Data                | Interface                                | RS-232/V.24 | \$               | Lesons -   |
| Signaling           | Equipment Type                           | DTE         |                  |            |
| Pattern             | Equipment Type                           | DIE         | •                |            |
| Timed Test          | Rx Input Tern Harning                    | ted         | \$               |            |
| 🚳 Reset to Difault  | Tes settings will be restor<br>Continue? | Cancel      |                  |            |

#### Figure 4: Setup, Interface

|                 |                |                               | 💇 System 🔛 Test 🗧       | 😽 Fiber Optics 🛛 🧰 Datacom   |                |    | 🚾 📣 🌒 💦 12:39 /<br>10/03/20 |
|-----------------|----------------|-------------------------------|-------------------------|------------------------------|----------------|----|-----------------------------|
| Folder          | Option         | Value(s)                      | Interface               |                              |                |    | ( <b>-</b>                  |
| luct a uf a s a | luctor of a so | RS-232/V.24, EIA-530,         | Timing Data             | Timing Mode                  | Synchronous    | \$ | Results                     |
| Interface       | Interface      | RS-449/V.36, etc.             | Signaling               | Encoding Mode                | No Encoding    | \$ |                             |
|                 | Timing         | Synchronous or                | Pattern<br>Timed Test   | Rx Timing Source             | Interface RT   | \$ |                             |
|                 | Mode           | Asynchronous                  |                         | Tx Timing Source             | Interface ST   | \$ |                             |
|                 | Rx Timing      |                               |                         | Clock                        |                |    |                             |
| Timing          | Source         | Interface (RT)                |                         | Rx Clock Polarity            | Normal         | \$ |                             |
|                 |                | Select Interface (ST) for     |                         | Tx Clock Polarity            | Normal         | \$ |                             |
|                 | Tx Timing      | Synchronous timing,           |                         | Synthesizer Frequency (Kbps) | 9.60           |    | <b>1</b>                    |
|                 | Source         | select Internal (Synth) for   |                         |                              |                |    |                             |
|                 |                | Asynchronous timing.          | Reset to Default        |                              |                |    |                             |
|                 | Synthesizer    | Enter frequency in kHz;       |                         |                              |                |    |                             |
|                 | Frequency      | i.e., 9.6 kHz for 9600 bps.   | Figure 5: Setup, Timing |                              |                |    |                             |
| Pattern         |                | Enter the 1st Pattern in your | System 🔛 Test 🗧         | Fiber Optics 🛛 🔤 Datacom     |                |    | 12:45 /                     |
|                 | Dattorn        | test plan (QRSS, 2^6-1, etc.) | Interface               |                              |                |    |                             |
|                 | Pattern        | Note: 2^11-1 = 2047,          | Timing<br>Data          | Pattern                      | 2422 - 1 ANSI  |    | Results                     |
|                 |                | 2^9-1 = 511, 2^6-1 = 63       | Signaling               |                              | E ED T I MINOL | •  |                             |
|                 |                |                               | Timed Test              |                              |                |    |                             |

5. Press the **Results** soft key to view the Test Results screen.

Figure 6: Setup, Pattern

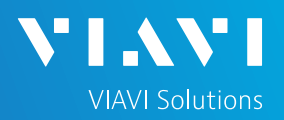

# QUICK CARD

#### RUN TEST

- 1. Tap the **Signal Lead** tab at the bottom of the screen and tap the RTS and DTR buttons.
- 2. Press the **Restart** soft key
- Using the drop-down menus, select "Summary/Status" for the left results display and select "HS Datacom/BERT" for the right results display.
- 4. Allow the test to run for desired duration and verify the following:
  - Pattern Sync LED is green.
  - Error Rate result does not exceed your required Bit Error Rate (BER) threshold. (0.00E+00 if pass/fail threshold unknown)
- In the T-BERD's Quick Config menu, change "Pattern" to the next value in the test plan.
- 6. Press the **Restart** soft key to reset results.
- 7. Allow the test to run for desired duration and verify the following:
  - Pattern Sync LED is green.
  - Error Rate result does not exceed your required BER threshold. (0.00E+00 if pass/fail threshold unknown)
- 8. Repeat steps 5 through 7 for all Patterns in the test plan.

| 56s                                                      | EIA-530 DTE<br>Interface Equip                                                                                                    | <ul> <li>1536.00</li> <li>Synth.Free</li> </ul> | equency (Kbps) Patte | - 1 ANSI 🔶 | seta                   |
|----------------------------------------------------------|----------------------------------------------------------------------------------------------------|-------------------------------------------------|----------------------|------------|------------------------|
| Summary                                                  | HS Datacom                                                                                                    | BERT 🗢                                          | HS Datacom           | BERT 🔷     |                        |
| <ul> <li>BS Datacom</li> <li>Rx Clock Present</li> </ul> | Sync Status                                                                                                    | PatSync                                         | Sync Status          | PatSync    | Rest                   |
| Tx Clock Present                                         | Bit Errors                                                                                                    | 0                                               | Bit Errors           | 0          | -                      |
| Pattern Sync<br>History                                  | Error Rate                                                                                                    | 0.00E+00                                        | Error Rate           | 0.00E+00   |                        |
| Data Rx                                                  | Pattern Sync Loss                                                                                                    | 0                                               | Pattern Sync Loss    | 0          | Stop                   |
| Data Tx<br>Control Rx<br>Control Tx                      | Loss Of Sync Seconds                                                                                                    | 0                                               | Loss Of Sync Seconds | 0          | Preci<br>Del<br>Measur |
|                                                          | and the second second se |                                                 |                      |            |                        |

Figure 7: Test Results Screen, Signal Leads

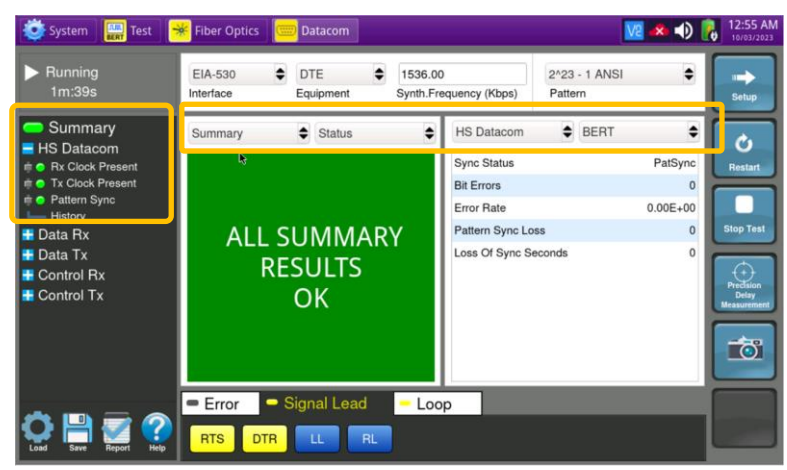

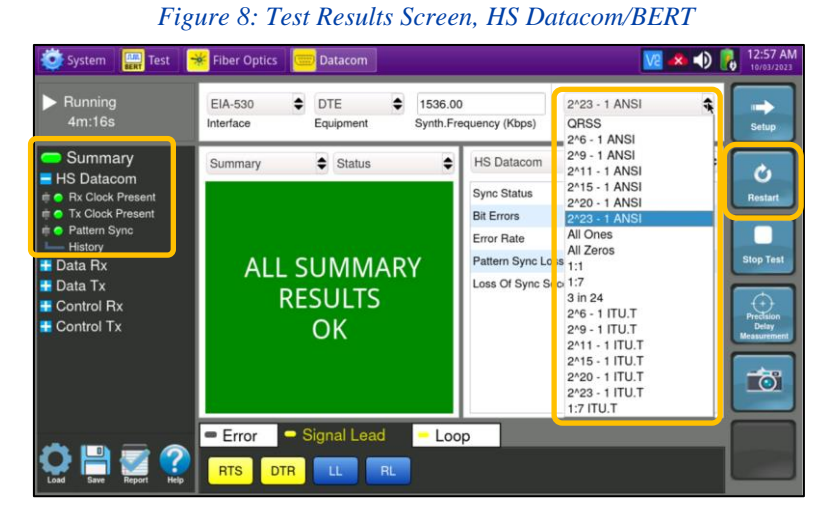

#### Figure 9: Test Plan

Contact Us

+1 844 GO VIAVI (+1 844 468-4284)

© 2023 VIAVI Solutions, Inc, Product specifications and descriptions in this document are subject to change without notice. Patented as described at viavisolutions.com/patents

To reach the VIAVI office nearest you, visit viavisolutions.com/contact